## Платен отпуск

## **1.** Дните в платен отпуск се въвеждат в 16-та колона / "Брой дни в платен отпуск" /

|   |       |          |                       |                | Брой дни в платен отпуск |   |   |    |    |     |    |      |    |    |    | Ŷ    | 🢡 л |     |
|---|-------|----------|-----------------------|----------------|--------------------------|---|---|----|----|-----|----|------|----|----|----|------|-----|-----|
|   | 1     | 2        | 3                     | 4              | 5                        | 6 | 7 | 8  | 9  | 10  | 11 | 12   | 13 | 14 | 15 | 16   | 17  | 18  |
|   | 8     |          | Петър Петров Петров   | Работник 3 кат |                          |   | 2 | 18 | 18 |     | 0  | 4777 | 7  |    |    | 18.6 |     |     |
|   | 9 80  | 00000000 | Петър Петров Петров   | ДУК            |                          |   | 8 |    | 18 | 800 |    | 6201 |    |    |    |      |     |     |
| • | 10 80 | 00000000 | Тодор Тодоров Тодоров | Служител       |                          |   | 8 | 12 | 18 | 800 |    | 6201 |    |    |    |      | 6   | 200 |

- Намалете броя отработени дни в 8-ма колона/"Брой отработени дни"/
- Запишете броя дни в платен отпуск в 17-та колона/"Брой дни в платен отпуск"/
- Програмата автоматично смята сумата за платения отпуск
- Трябва да има в минал месец 10 или повече отработен дни. Среднодневното брутно възнаграждение в този минал месец се използва за база на платеният опуск.
- Пример с фиш на служителя:

| - пловд                     | ИВ     |
|-----------------------------|--------|
| <<< 中川田 >>>                 |        |
| на                          | 123    |
| за месец Октомври, 2014г 18 | дни    |
| Осн. заплата:               | 533.33 |
| Дни зачетени за тр.стаж:    | 18     |
| Отр.дни:                    | 12     |
| Отр.часа:                   | 96     |
| Дни в плат.отпуск:          | 6      |
| Сума от плат.отпуск:        | 200.00 |
| Брутно тр.възнаграждение:   | 733.33 |
| Осиг.доход:                 | 733.33 |
| Облаг.доход:                | 638.73 |
| Соц.ос.:                    | 55.00  |
| дзпо:                       | 16.13  |
| 30B :                       | 23.47  |
| дод:                        | 63.87  |
| Всичко удръжки:             | 158.47 |
| За получаване:              | 574.86 |

Подпис получател:....

## 2. Въвеждане на платен отпуск на служител, който няма въведен минал месец с поне 10 отработени дни (ако сте започнали работа с програмата скоро)

- Тъй като програмата няма база минал месец с поне 10 отработени дни, за да се пресметне автоматично платения отпуск, първо въведете в 18-та колона "Ръчно пресметнат платен отпуск" сумата за платения отпуск, като я пресметнете ръчно.
- След това запишете в 17-та колона броя на дните в платен отпуск Имайте в предвид, че трябва да намалите броя на отработените дни в 8-ма колона

| Ръчно пресметнат платен отпуск |               |                       |                |   |   |   |    |    |     |    |      |    | - <del>•</del> • • |    |      |    |     |  |
|--------------------------------|---------------|-----------------------|----------------|---|---|---|----|----|-----|----|------|----|--------------------|----|------|----|-----|--|
|                                | 1 2           | 3                     | 4              | 5 | 6 | 7 | 8  | 9  | 10  | 11 | 12   | 13 | 14                 | 15 | 16   | 17 | 18  |  |
|                                | 8             | Петър Петров Петров   | Работник 3 кат |   |   | 2 | 18 | 18 |     | 0  | 4777 | 7  |                    |    | 18.6 |    |     |  |
|                                | 9 800000000   | Петър Петров Петров   | дук            |   |   | 8 |    | 18 | 800 |    | 6201 |    |                    |    |      |    |     |  |
| ۲                              | 10 8000000000 | Тодор Тодоров Тодоров | Служител       |   |   | 8 | 12 | 18 | 800 |    | 6201 |    |                    |    |      | 6  | 200 |  |

## З. Ако базата е по-малка от настоящата МРЗ, то се взима МРЗ за база

• Пример: Платен отпуск след майчинство

**Забележка:** Повече относно реда на изчисляване и заплащане на платен годишен отпуск вижте тук: чл.177 от КТ и Наредба за структурата и организацията на работна заплата: чл.18, ал.1, 2, 3